# Helpful Tips For Ordering Labs in CST Cerner

### The Basics

| What you want                             | Select Collection<br>Priority to | What should I do with the Collection Date/Time?                                                                                           |
|-------------------------------------------|----------------------------------|----------------------------------------------------------------------------------------------------|
| I need it right now.                      | STAT                             | Do not change the default.                                                                                                    |
| I need it soon (in about one hour).       | Urgent                           | Do not change the default.                                                                                                    |
| I want it tomorrow morning.               | AM Draw                          | Do not change the default. It will not actually be collected at 0330, but it will be collected during the first morning collection round. |
| I want it sometime in the next few hours. | Routine                          | Do not change the default.                                                                                                    |
| I need it pretty close to 14:00.          | Urgent                           | Change the collection time to 14:00.                                                                                                    |
| I need it exactly at 14:00.               | Timed                            | Change the collection time to 14:00.                                                                                                    |

#### **SPH and MSJ Routine Collection Rounds**

Routine priority requests will fall on the next available routine round. However the order must be placed before the cut off time.

| Hospital Site | <b>Routine Round Times</b> | Cut-off Time |
|---------------|----------------------------|--------------|
| SPH           | 07:00                      | 05:40        |
|               | 09:30                      | 09:10        |
|               | 12:00                      | 11:40        |
|               | 16:00                      | 15:40        |
|               | 20:00                      | 19:40        |
| MSJ           | 05:00                      | 04:00        |
|               | 09:30                      | 09:10        |
|               | 13:30                      | 13:10        |

### **Orders and Frequencies**

| What you want                                                                                     | Collection<br>Priority | Frequency and<br>Duration | Reminder                                       |
|---------------------------------------------------------------------------------------------------|------------------------|---------------------------|------------------------------------------------|
| I need it every morning for 3 days.                                                               | AM Draw                | qdaily 3 day              | Do not change Collection<br>Date/Time default. |
| I need it every 4 hours starting at 14:00 for 2 days.                                             | Timed                  | q4h interval 2 day        | Change Collection Date/Time to 14:00.          |
| I need it for today and the next 2<br>mornings for 3 days. The time<br>right now is before 330pm. | Routine                | qdaily 3 day              | Do not change Collection<br>Date/Time default. |
| I need it for today and the next 2 days, for the same time, for 3 days.                           | Routine                | q24h 3 day                | Do not change Collection<br>Date/Time default. |
| I need it every hour for 12 hours starting at 14:00                                               | Timed                  | q1h interval 12 hour      | Change Collection Date/Time default to 14:00.  |
| I need it every Monday morning for 3 weeks.                                                       | Routine                | qMon 3 week               | Do not change Collection Date/Time default.    |

## Do's and Don'ts

| Do's |                                                                                                    | Don'ts                                                                                                    |
|------|----------------------------------------------------------------------------------------------------|----------------------------------------------------------------------------------------------------|
| •    | Change <b>Unit collect</b> to <b>Yes</b> if your patient has a line and you want the bloodwork drawn                    | <ul> <li>Do not put collection date or time in the past</li> </ul>                                                                              |
| •    | When cancelling blood product orders, cancel both the <b>Administer</b> order and the <b>Lab</b> – <b>Prepare</b> order | <ul> <li>Do not use Timed with qdaily, qAM, or<br/>any qDay (qMon, qTues, qMonThu etc)</li> </ul>                                               |
| •    | Use Lab – Add On Test order to add orders<br>on previously collected samples                                            | <ul> <li>Do not use Urgent if you want to add<br/>additional orders order on the AM Draws.</li> <li>Place a Lab – Add On Test order.</li> </ul> |